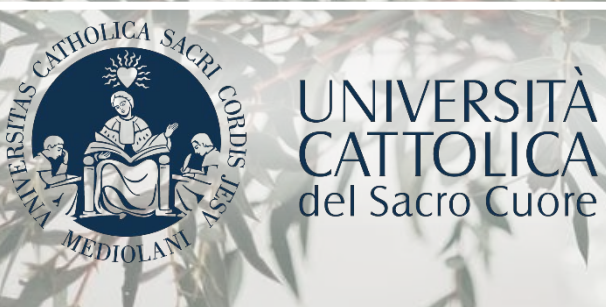

# GUIDA PORTALE LAUREE

# **TUTORIAL STUDENTI**

### INDICE

| 3  | Accesso al Portale              |
|----|---------------------------------|
| 3  | La procedura                    |
| 5  | Argomento – titolo prova finale |
| 8  | Pagamento contributo di laurea  |
| 9  | Presentazione domanda           |
| 13 | Invio prova finale              |
| 14 | Ultimi adempimenti              |
| 15 | Psicologia – Lauree triennali   |
| 16 | Sc. Bancarie – Lauree triennali |
| 17 | Sc. Bancarie – ESIR (eng)       |
| 19 | Sc. Politiche – DD Halle (eng)  |
| 21 | Economia e Giurisprudenza       |

# ACCESSO AL PORTALE

L'accesso al Portale Lauree si effettua dalla pagina personale iCatt. Entra nella sezione «Segreteria Online», poi clicca su «Prova Finale». Nel box relativo alla Domanda di laurea clicca su «Presenta l'argomento di tesi/la domanda di laurea».

|                                                                                                    | >X English I Italiano<br>Home Page Esar™ r/Profit: Segreteria Online Corsi                        |
|----------------------------------------------------------------------------------------------------|---------------------------------------------------------------------------------------------------|
| i Prova Finale Contributi e Agevolazioni                                                                            |                                                                                                   |
| IL TUO PUNTEGGIO DI LAUREA                                                                                          | Domanda di Laurea                                                                                 |
| Media non ancora disponibile                                                                                        | Presenta l'argomento della tesi / la domanda di laurea<br>Consulta qui le scadenze amministrative |
| INVIO PROVA FINALE                                                                                                  | CONVOCAZIONE ALLA PROVA FINALE                                                                    |
| Questa funzione è riservata agli studenti che hanno già presentato la domanda di laurea.<br>Clicca qui per accedere | Consulta le informazioni utili per la tua prova finale                                            |
|                                                                                                    |                                                                                                   |

# LA PROCEDURA

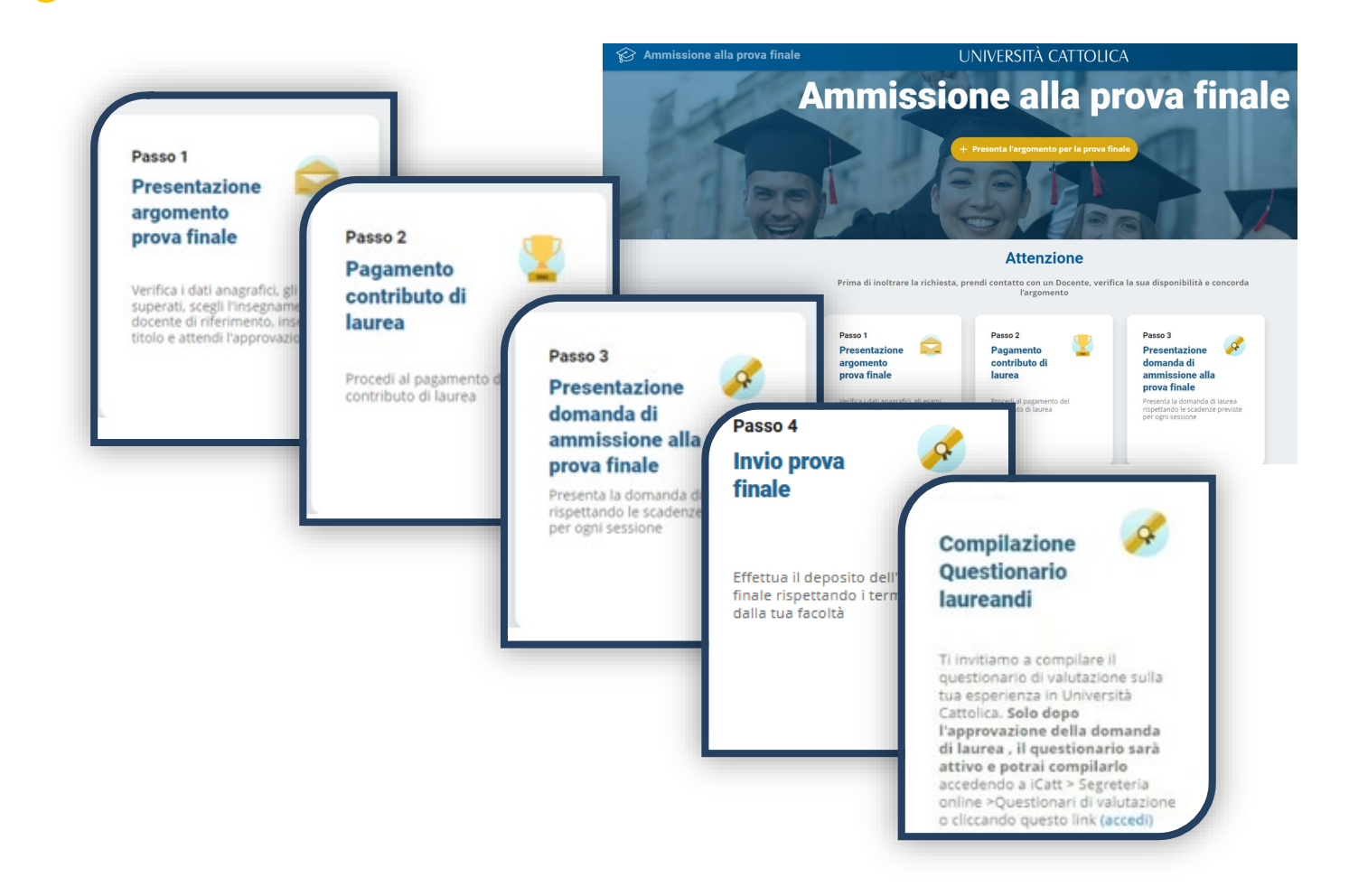

### LA PROCEDURA

La procedura si articola in tre o quattro passi sulla base delle disposizione della Facoltà:

- 1. Pagamento del contributo di laurea;
- 2. Presentazione della domanda di ammissione alla prova finale;
- 3. Invio prova finale.
- 1. Presentazione argomento-titolo prova finale;
- 2. Pagamento del contributo di laurea;
- 3. Presentazione della domanda di ammissione alla prova finale;
- 4. Invio prova finale.

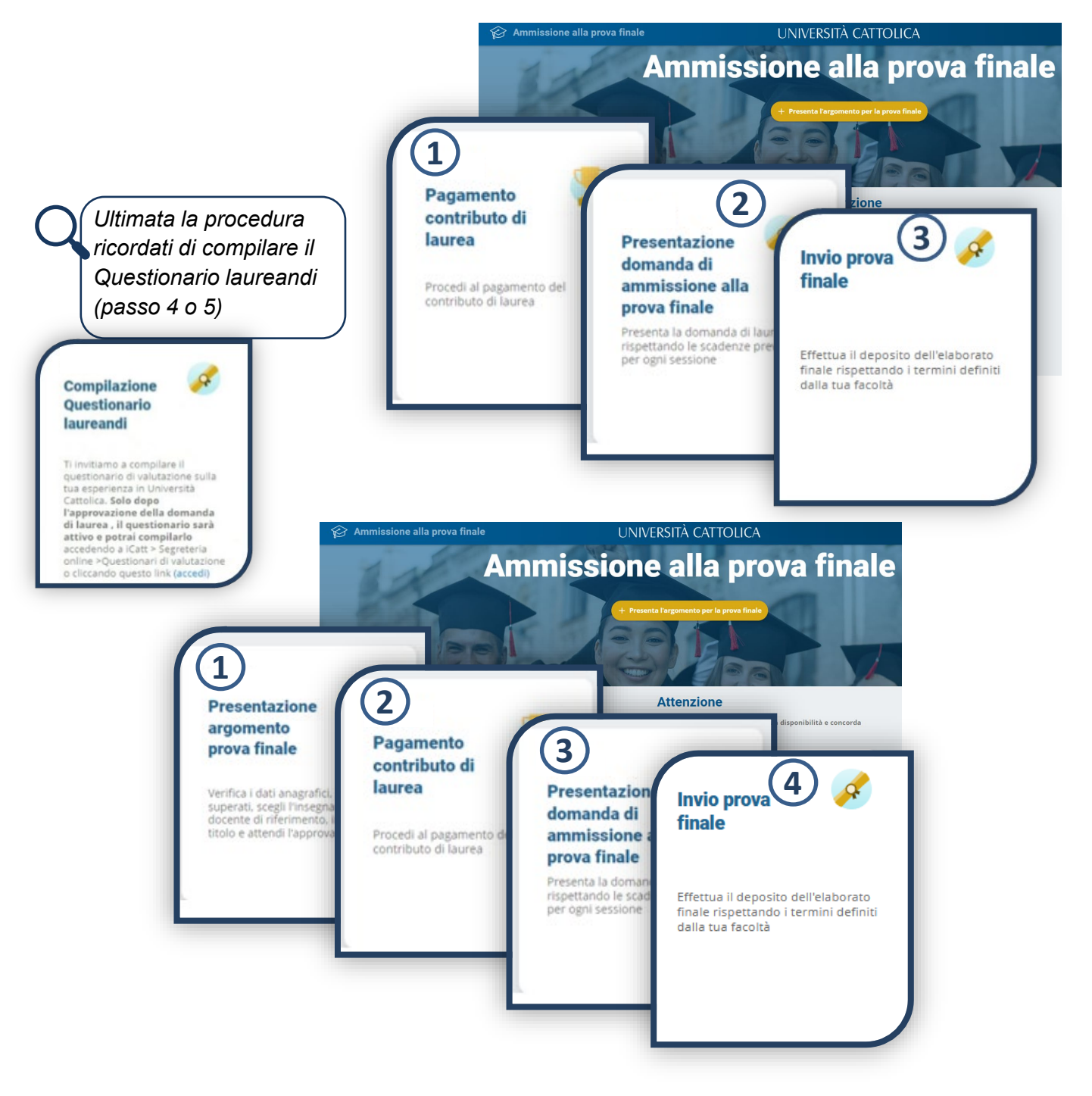

# **ARGOMENTO - TITOLO PROVA FINALE**

Prima di inoltrare l'argomento per la prova finale devi **controllare le scadenze** di presentazione, **prendere contatto con un docente**, verificarne la disponibilità e **concordare un argomento.** 

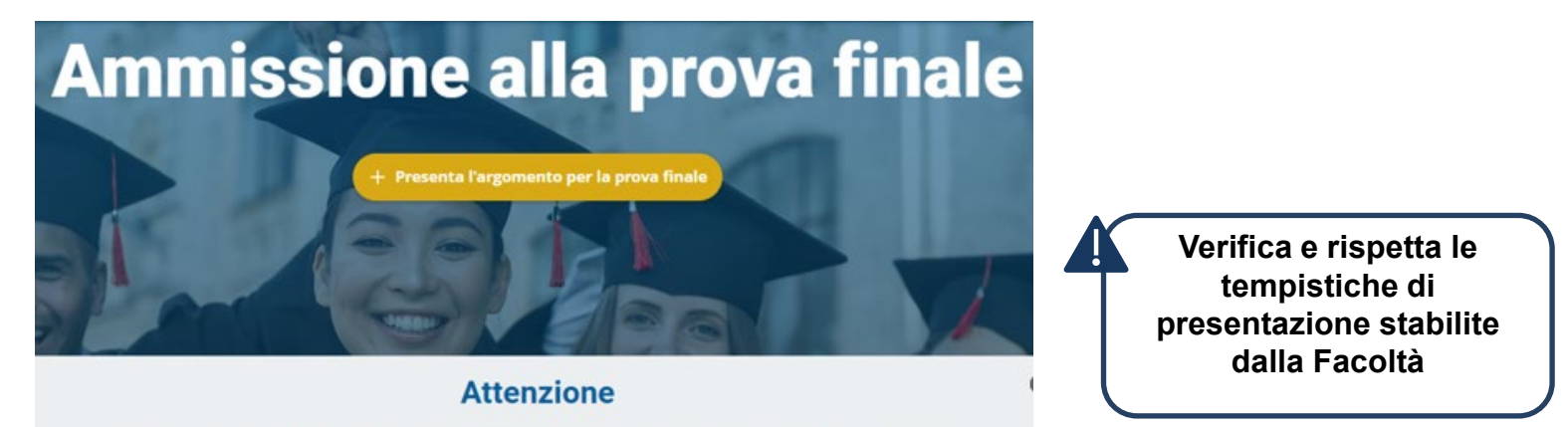

Prima di inoltrare la richiesta, prendi contatto con un Docente, verifica la sua disponibilità e concorda l'argomento

| <ul> <li>1. Scelta argomer finale</li> <li>Verifica i dati anagrafici: variazioni contatta il Polo</li> </ul>                     | in caso di er<br>Studenti        | rori o          | Dati Ana<br>Nome<br>Cognom<br>Nato a<br>Milano | Igrafici<br>Iscritto a<br>Secondo anno di corso<br>Anno accidemico<br>2023/2024 Corso di Isuras<br>Management | 0                 |
|----------------------------------------------------------------------------------------------------|----------------------------------|-----------------|------------------------------------------------|----------------------------------------------------------------------------------------------------|-------------------|
| Esami superati<br>Esame<br>Advanced Excel - CER571<br>Attivita' Inerenti International Career Card - +NA000<br>Esami da sostenere | Data<br>14/07/2023<br>24/08/2023 | <b>CFU</b><br>4 | Voto<br>Approvato<br>Approvato                 | Compare il riepilogo degli esami sosteni<br>di quelli da sostenere e degli eventuali<br>esami soprannumerari. | <sup>uti,</sup> Ç |
| Esame<br>Business Lab: Introductory Course - CEH280                                                                               |                                  |                 | CFU<br>4                                       |                                                                                                    |                   |
| Seleziona l'insegnamento relatore.                                                                                                | o e il docent                    | е               | Insegna                                        | mento e docente mento                                                                                         | 0                 |

# **ARGOMENTO - TITOLO PROVA FINALE**

Scegli l'argomento della prova finale tra gli insegnamenti inseriti nel piano studi dopo aver concordato il titolo con il docente di riferimento

| nsegnamento e docente                          |                                                                                 |
|------------------------------------------------|---------------------------------------------------------------------------------|
| Per scegliere un insegnamento<br>Polo studenti | che non è nel tuo piano degli studi, se la tua Facoltà lo consente, contatta il |
|                                                |                                                                                 |
|                                                | Delatera                                                                        |

Se previsto dalla Facoltà è visibile ed è possibile utilizzare il bottone «Espandi ricerca», che permette di ricercare in un'ulteriore lista. (Ad es. se sei uno studente magistrale, con carriera triennale in Università Cattolica, all'interno della lista degli insegnamenti troverai anche gli insegnamenti della tua carriera triennale).

| Insegnamen           | to e relatore                                                            | RICERCA NEL PIANO STUDI                                      |
|----------------------|--------------------------------------------------------------------------|--------------------------------------------------------------|
| E' possib<br>RICERCA | pile ricercare nel tuo piano stud<br>A in un portafoglio di altri insegr | i oppure, utilizzando il bottone ESPANDI<br>namenti/docenti. |
|                      | Insegnamento<br>Cerca                                                    | Relatore<br>Cerca                                            |
| CEF635               | HR MANAGEMENT                                                            | COGNOME NOME DOCENTE LM                                      |
| CEH280               | BUSINESS LAB:<br>INTRODUCTORY COURSE                                     | COGNOME NOME DOCENTE LM                                      |
| CEF635               | HR MANAGEMENT                                                            | COGNOME NOME DOCENTE LM                                      |
|                      | 1 - 1                                                                    | 0 di 30 < 1 2 3 >                                            |
|                      |                                                                          | Chiudi                                                       |

### **ARGOMENTO - TITOLO PROVA FINALE**

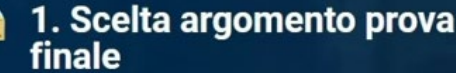

Nello scrivere il titolo è importante attenersi rigorosamente ai criteri indicati di seguito, al fine di poter riportare i dati nella forma più corretta negli atti ufficiali (verbale di laurea, certificazioni accademiche, Annuario dell'università)

| 99 | Il titolo non deve essere preceduto né<br>seguito da doppi apici (''), caporali («): può<br>iniziare con qualsiasi carattere e se inizia<br>con una lettera questa deve essere<br>maluscola.<br>Non inserire il punto (.) a fine titolo                                                                     | abc | Tutti gli altri caratteri del titolo devono<br>essere minuscoli                                                                                                    |
|----|----------------------------------------------------------------------------------------------------|-----|----------------------------------------------------------------------------------------------------|
| Aa | Il carattere maluscolo va utilizzato<br>esclusivamente per la lettera iniziale del<br>titolo (e di ogni eventuale nuovo periodo<br>che riprendesse dopo il punto) nonché<br>per i nomi propri e conformemente alle<br>regole delle lingue straniere<br>eventualmente utilizzate (ad. es. lingua<br>tedesca) | •   | Nel digitare il titolo nelle righe disponibili<br>dei video, non bisogna mai andare a capo<br>e, cioè, occorre immaginare di avere a<br>disposizione un'unica riga ininterrotta |

Leggi attentamente le avvertenze, scegli l'argomento/titolo della prova finale, inoltra al docente per l'approvazione e attendi l'esito.

| rgomento-titolo prova finale |  |
|------------------------------|--|
|                              |  |
|                              |  |

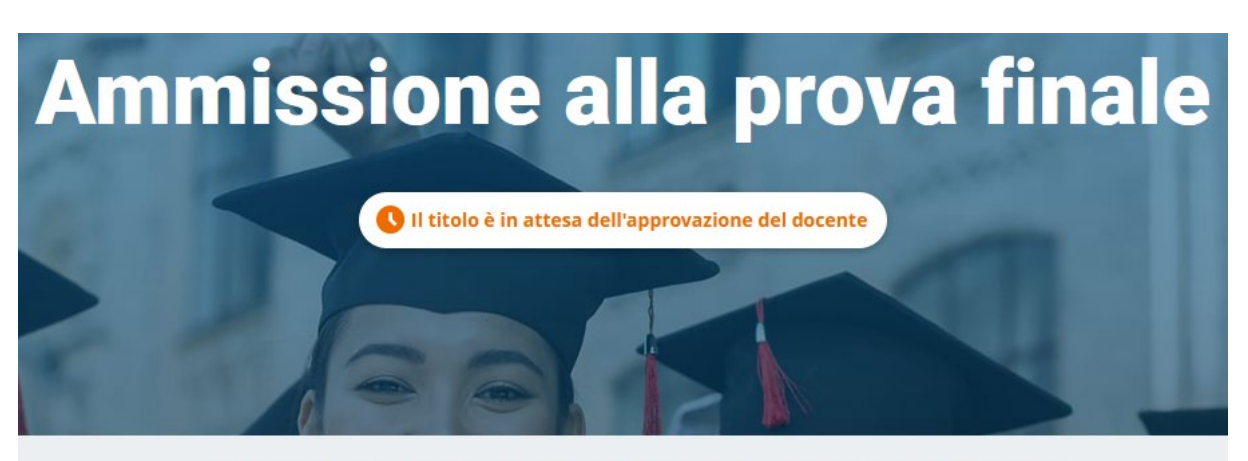

Il titolo è stato inviato al docente per approvazione Riceverai una email di approvazione o rifiuto

Per verificare lo stato della tua richiesta devi rientrare nella procedura

# PAGAMENTO CONTRIBUTO DI LAUREA

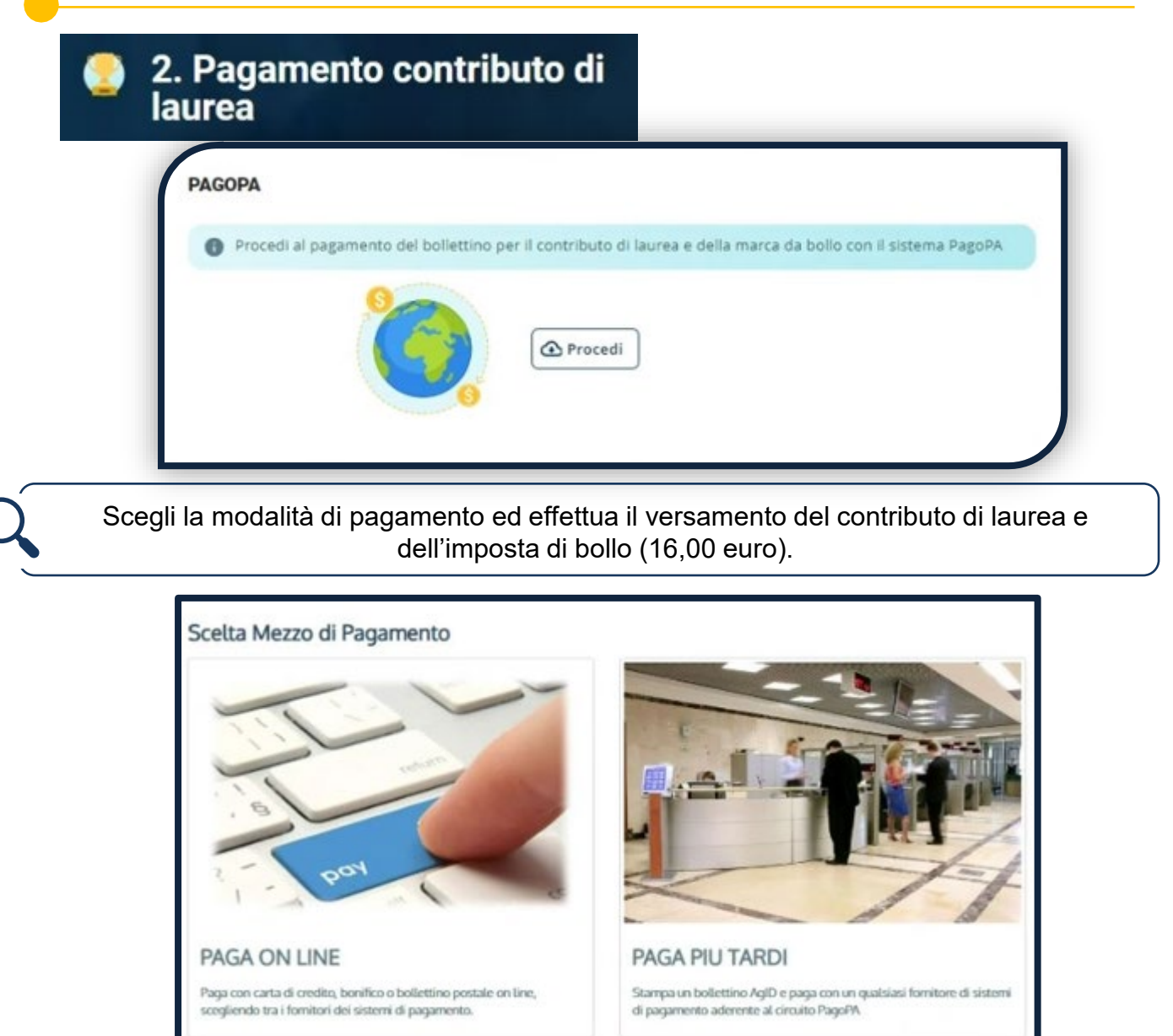

Se non effettui il pagamento non potrai inoltrare la domanda di laurea. Per poter modificare il titolo dell'elaborato finale devi prima effettuare il pagamento.

| Pagamento<br>contributo di<br>laurea             | PAGOPA                            |  |
|--------------------------------------------------|-----------------------------------|--|
| Procedi al pagamento del<br>contributo di laurea | Il pagamento è andato a buon fine |  |
| 🕨 Vedi                                           |                                   |  |
| 1                                                |                                   |  |

| PRESENTAZION                                                                                                    | E DOMANDA                                                                                                    |
|----------------------------------------------------------------------------------------------------|----------------------------------------------------------------------------------------------------|
| 3. Presentazione domar<br>ammissione alla prova f                                                                                               | nda di<br>inale                                                                                                    |
| Verifica i dati anagrafici: in caso di e<br>variazioni contatta il Polo Studenti                                                                | errori o                                                                                                    |
| Dati Anagrafici           Nome         Isorito a<br>Secondo anno di corso           Cognome         Anno accademico<br>2023/2024         0<br>N | ono ol Isuras<br>lanagement                                                                                                    |
| Nato a Data                                                                                                    | Verifica l'indirizzo di spedizione della 2<br>pergamena                                                                                                    |
| Indirizzo di s<br>Indicaci<br>Nazione<br>ITALIA                                                                                                 | Provincia MILANO  Comune  Comune                                                                                                    |
| <ul> <li>Verifica il titolo definitivo e apporta ever</li> </ul>                                                                                | tuali modifiche                                                                                                    |
| Titolo definitivo prova finale           Titolo definitivo prova finale         Note docenti                                                    |                                                                                                    |
| 4 Leggi con attenzione gli<br>adempimenti e clicca su<br>«Prosegui per accettazione»                                                            | Attenzione! Ultimi adempimenti Entro due giorni lavorativi prima della data di discussione della tesi di laurea debbono essere restituiti i libri in prestito della biblioteca e quelli del servizio Prestito EDUCatt. Indire, per poterti laureare non devi avere pendenze con EDUCatt (es. pagamento dei servizi fruiti quali collegio, ristorazione, assistenza sanitaria,). M. AUTONICITÀ ELABORIO La tesi (sia triennale sia magistrale) devono essere interamente frutto di elaborazione personale. Le fonti utilizzate, di qualung tipo, devono essere indicate con chiarezza, completezza e correttezza secondo le modalità in uso a seconda delle diverse tipologie. Le citazioni da testi anche paralamente copiati, tradotti o parafrasati sono parimento i udizare come tali e corredate dalla fonte utilizzata. Il plagio e la contraffazione di opere altrui rappresentano sua volta autore. Prosegui Per Accettazione |

### PRESENTAZIONE DOMANDA

| onsultazione tesi                                                                                            |                                                                                                    |                                                                             |
|----------------------------------------------------------------------------------------------------|----------------------------------------------------------------------------------------------------|-----------------------------------------------------------------------------|
| Qualora gli studenti e i professori<br>eventualmente fotocopiare qualc<br>Cuore, sede di Milano - Biblioteca | dell'Università Cattolica del Sacro Cuore fo<br>ne pagina della mia tesi di Laurea possedu<br>dell'Ateneo | ossero interessati a consultare ed<br>ta dall'Università Cattolica del Sacr |
| Autorizzo a O<br>sia consultazione<br>sia fotocopiatura                                                      | Autorizzo a O<br>Sola consultazione                                                                       | Autorizzo a O<br>Ne consultazione<br>Ne fotocopiatura                       |
|                                                                                                    | (-h                                                                                                    |                                                                             |

Inoltra al Docente per l'approvazione e attendi l'esito:

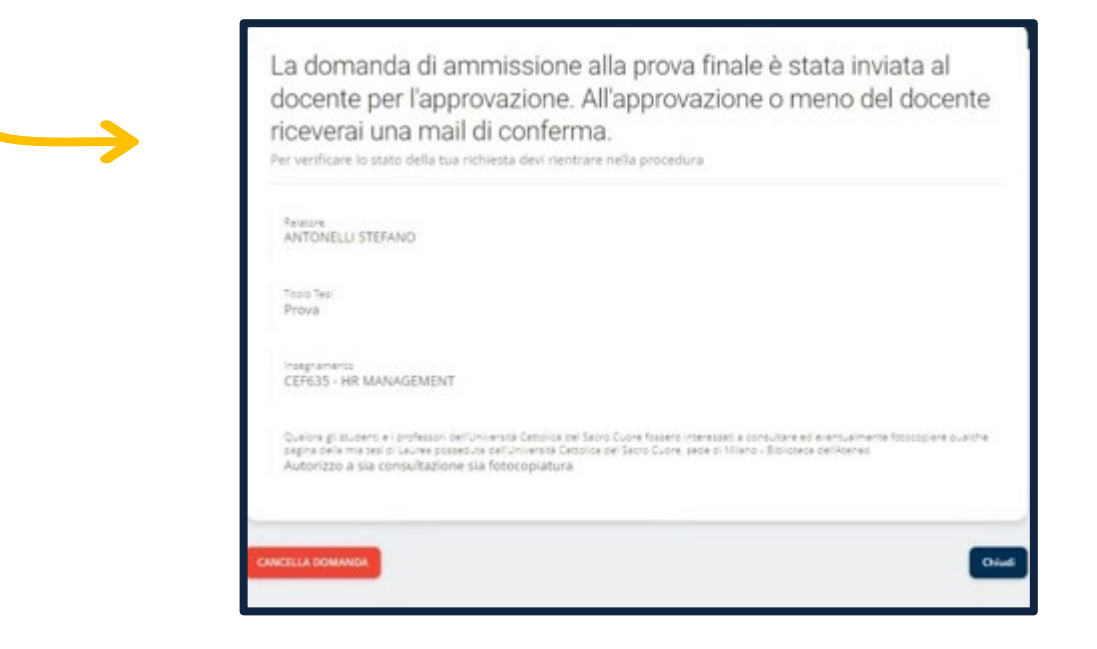

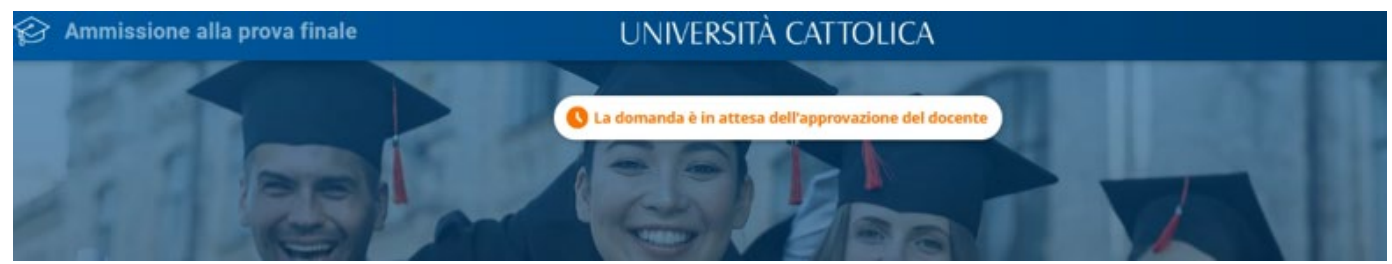

### PRESENTAZIONE DOMANDA

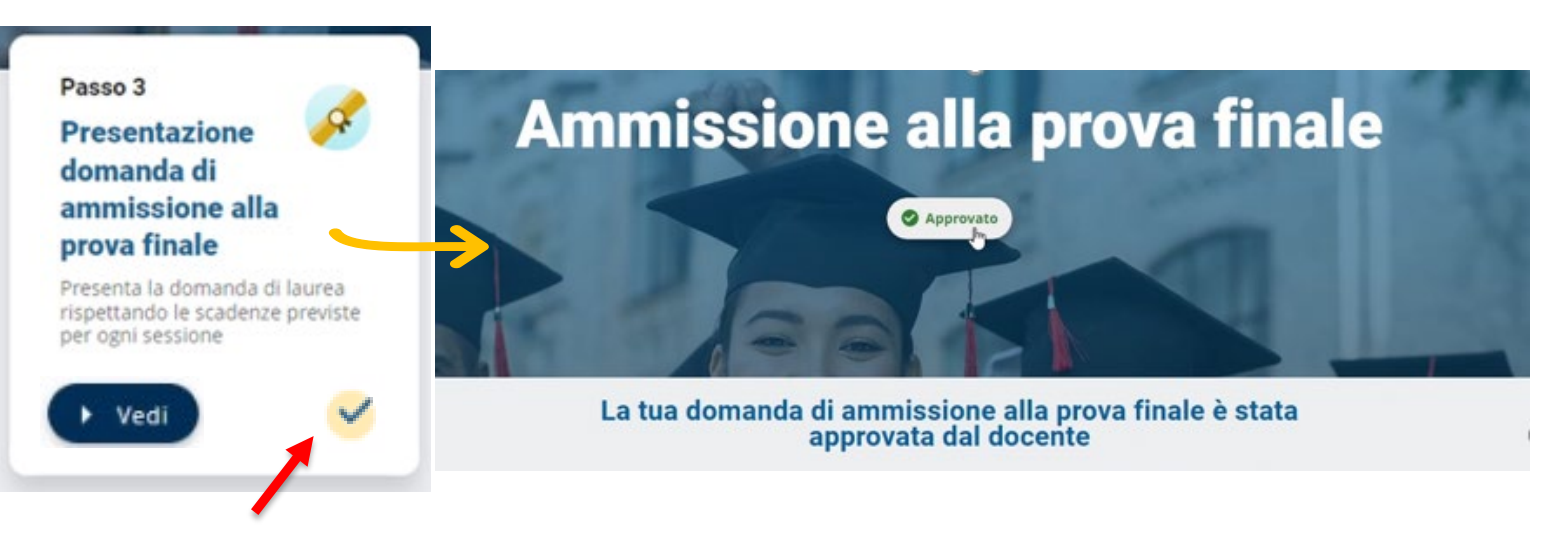

Quando il docente approva la domanda di laurea ti viene inviata anche una notifica via mail di conferma sulla tua casella @icatt.it. Da questo momento la domanda di laurea non potrà più essere cancellata in autonomia. Per la cancellazione rivolgiti al Polo Studenti.

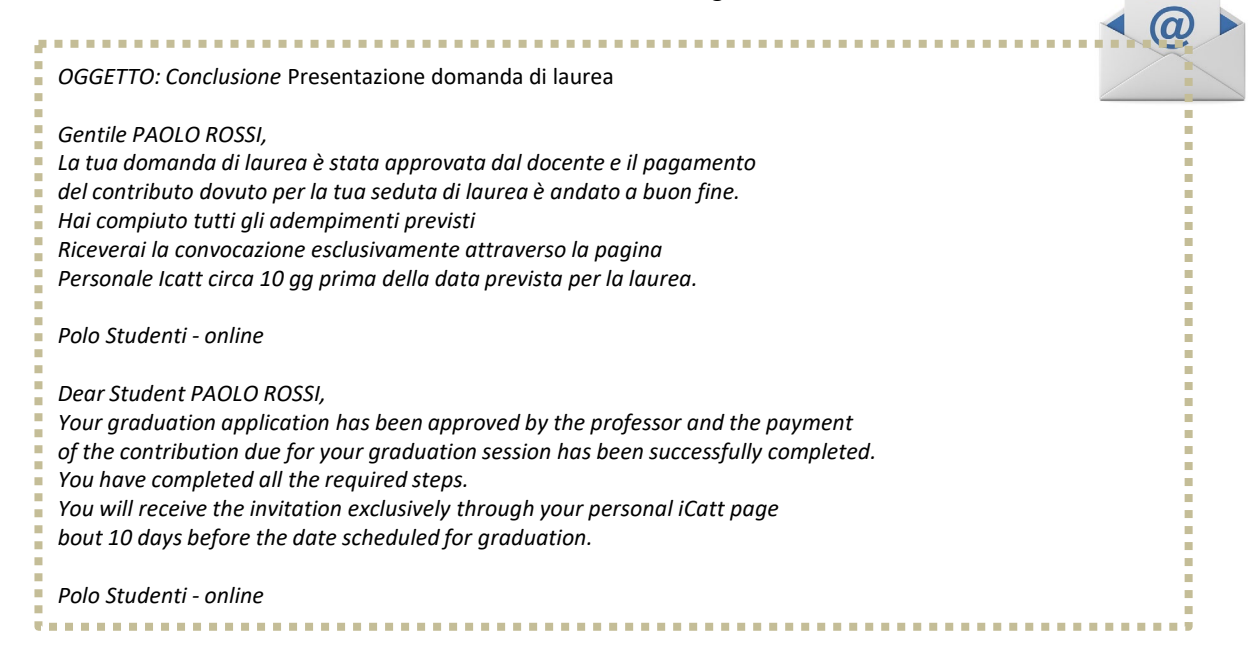

Attendi la convocazione che ti verrà notificata tramite iCatt circa 10 gg prima della data prevista per la laurea. Verifica in iCatt il tuo punteggio di laurea.

| Carriera                                   | Piano di Studi                                                                                          | Prova Finale                                                                       | Contributi e Agevolazioni                                                                                  |
|--------------------------------------------|----------------------------------------------------------------------------------------------------|------------------------------------------------------------------------------------|----------------------------------------------------------------------------------------------------|
| IL TUO I                                   | PUNTEGGIO DI LAURE                                                                                      | A                                                                                  |                                                                                                    |
| Il tuo p<br>Media<br>Il calcol<br>della va | unteggio di laurea è:<br>di partenza calcolata a<br>lo è stato effettuato se<br>Ilutazione attribuibile | 97.61/110<br>Illa data odierna in l<br>condo i criteri delib<br>alla prova finale. | oase agli esami attualmente registrati in carriera.<br>erati dalla struttura didattica competente al netto |

# PRESENTAZIONE DOMANDA – Processo bloccato

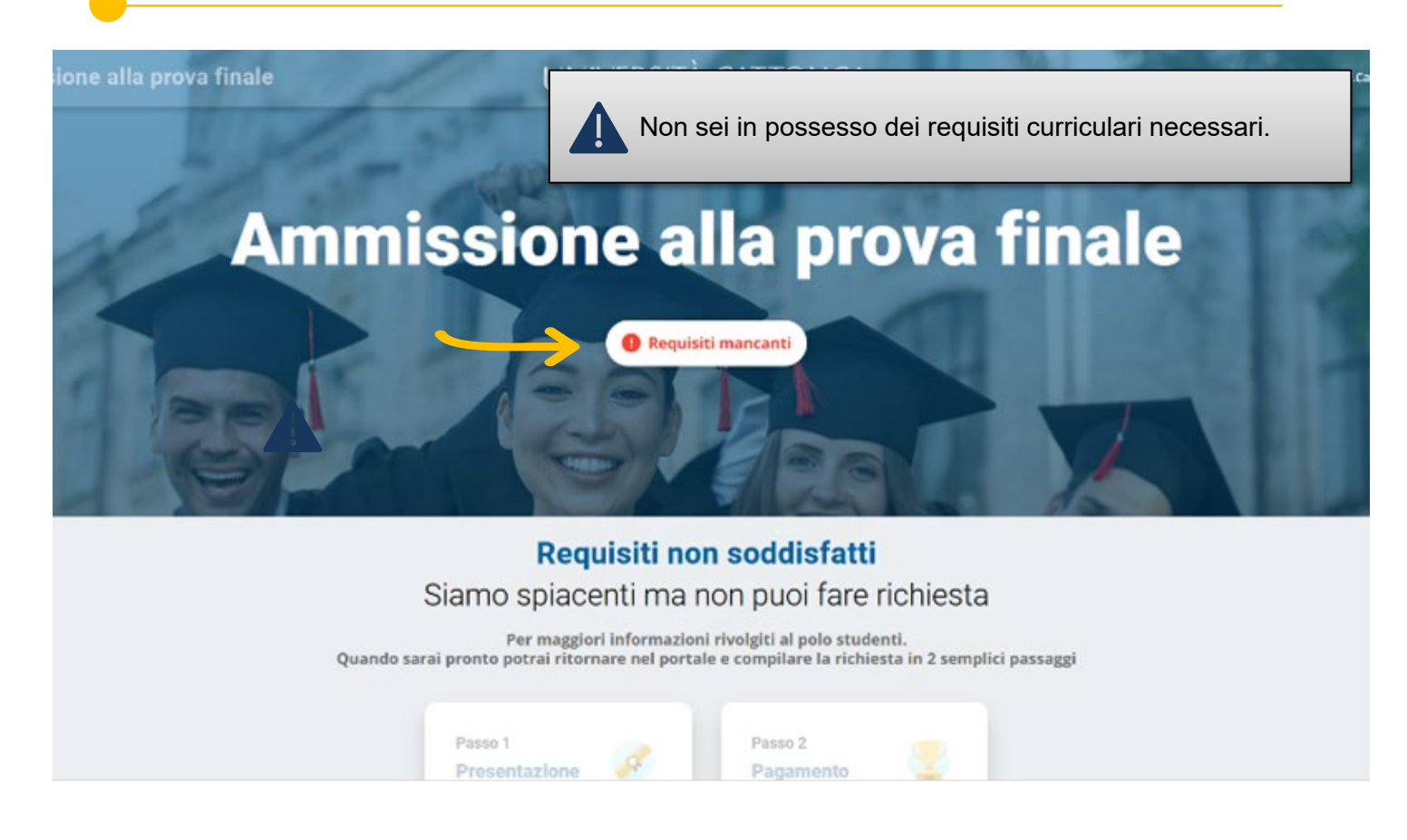

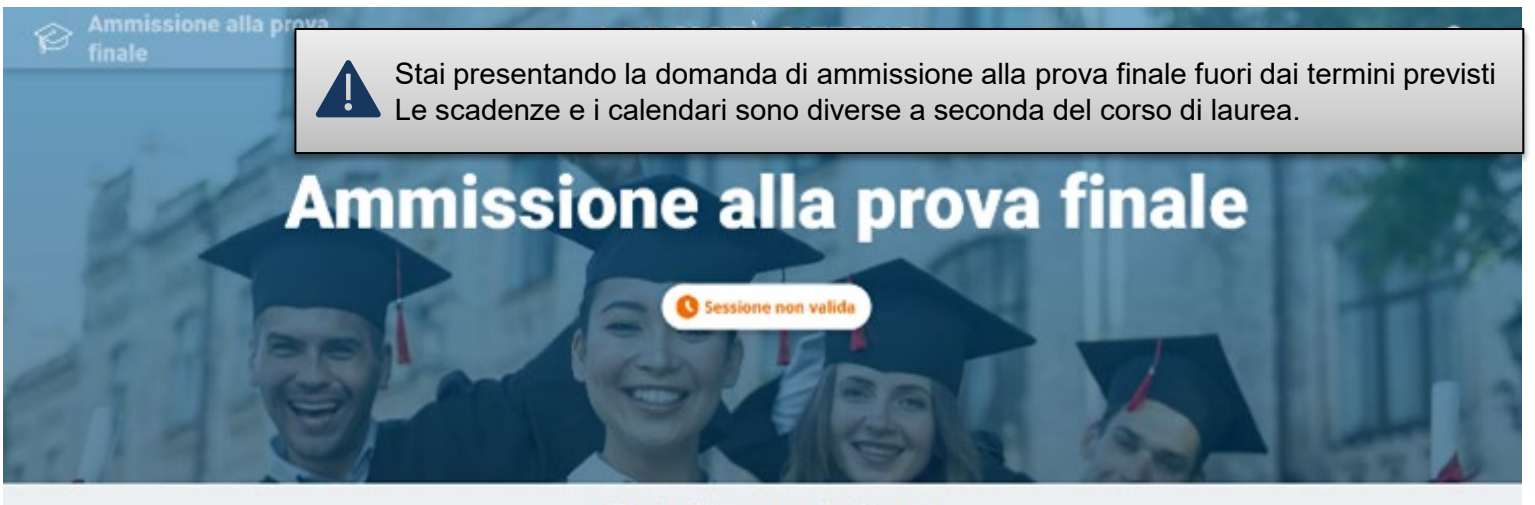

Data di presentazione Ci sei quasi, attendi ancora un po'

Per conoscere i requisiti le scadenze consulta nel PORTALE STUDENTI la sezione Laurea e prova finale > Verifica requisiti e procedure.

### **INVIO PROVA FINALE**

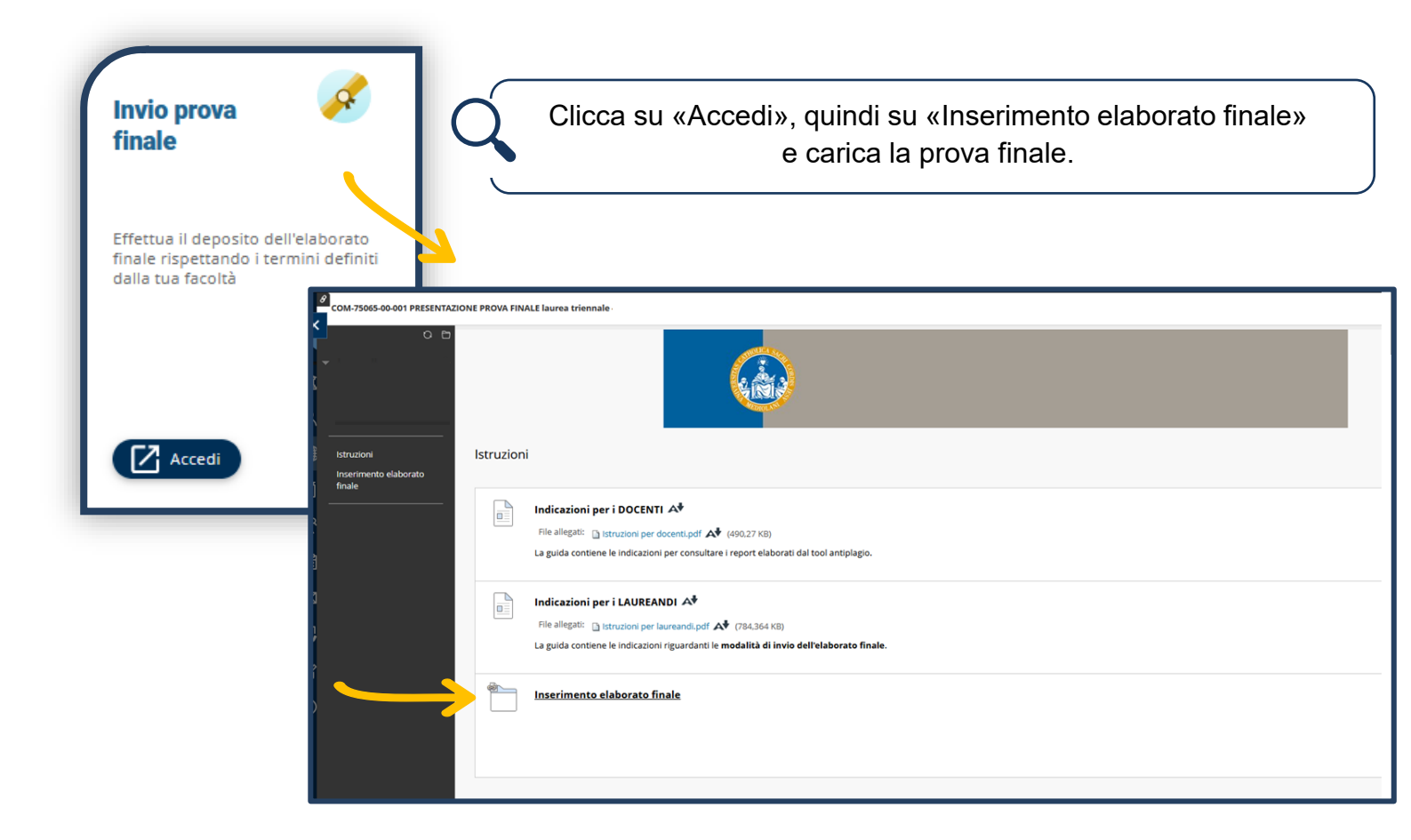

### **ULTIMI ADEMPIMENTI**

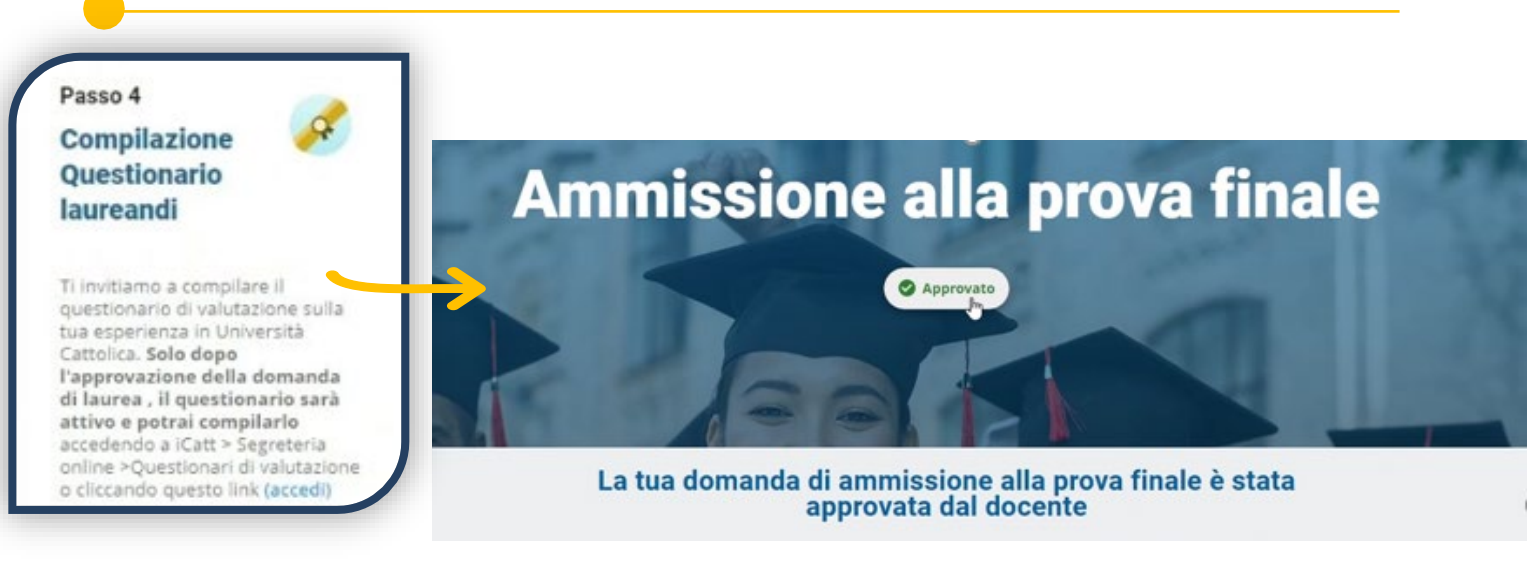

Una volta che la domanda di ammissione alla prova finale è stata approvata dal docente, puoi compilare il questionario di valutazione sulla tua esperienza in Università Cattolica. Accedi, dunque, ad iCatt, nella sezione «Segreteria online» e infine su «Questionari di valutazione».

# CONTATTI E ASSISTENZA

In caso di problemi prendi contatto con il Polo Studenti utilizzando il form di richiesta informazioni presente sulla tua pagina iCatt:

| Si riferisce a*  |                                           | • |
|------------------|-------------------------------------------|---|
|                  | CORSI ONLINE BLACKBOARD                   |   |
| Categoria*       | CONTRIBUTI STUDENTI                       |   |
|                  | GESTIONE CARRIERA E SERVIZI DI SEGRETERIA |   |
| _                | LEZIONI, ESAMI E PROVA FINALE             |   |
| Oggetto*         | ORIENTAMENTO E TUTORATO                   |   |
|                  | SERVIZI BIBLIOTECARI                      |   |
| Testo*           | SERVIZI EDUCATT                           |   |
|                  | SERVIZIO LINGUISTICO D'ATENEO             |   |
|                  | STAGE E PLACEMENT                         |   |
|                  | SUPPORTO TECNICO                          |   |
|                  | AMMISSIONI E ISCRIZIONI                   |   |
|                  |                                           |   |
|                  |                                           |   |
| Sceali file Ness | un file selezionato                       |   |

### PSICOLOGIA – LAUREE TRIENNALI (corsi erogati in lingua italiana)

Docente valutatore e parola chiave

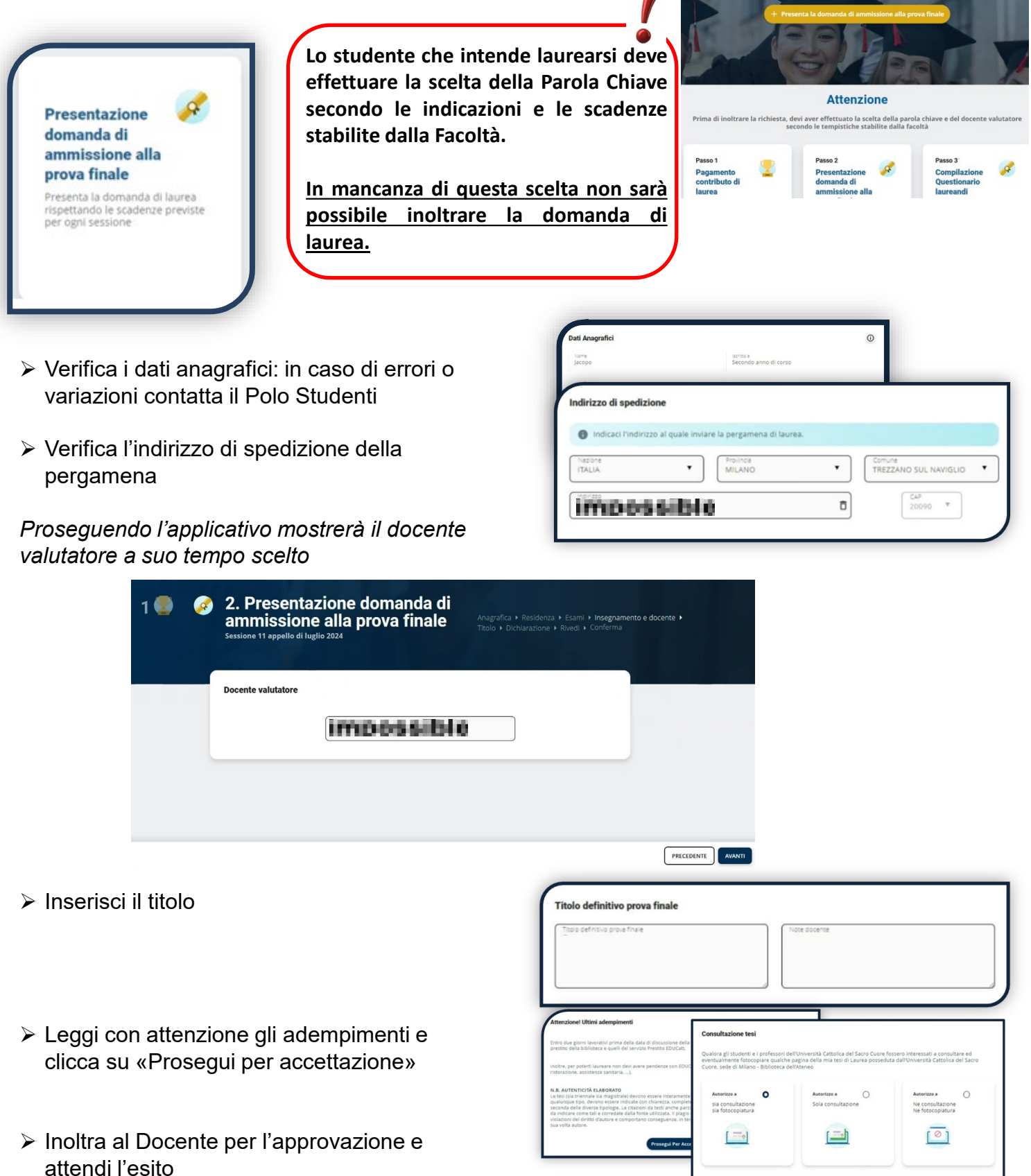

### SCIENZE BANCARIE FIN. ASS. – LAUREE TRIENNALI

Dopo aver scelto l'argomento/ titolo della prova finale, gli studenti dei corsi triennali della Facoltà di Scienze Bancarie, finanziarie e assicurative devono indicare anche la modalità della prova finale: report o tesi.

In questa fase la scelta della modalità di svolgimento è indicativa. Se si sceglie la modalità «Tesi» lo studente dovrà poi mantenere il requisito di media anche all'atto della presentazione della domanda di laurea.

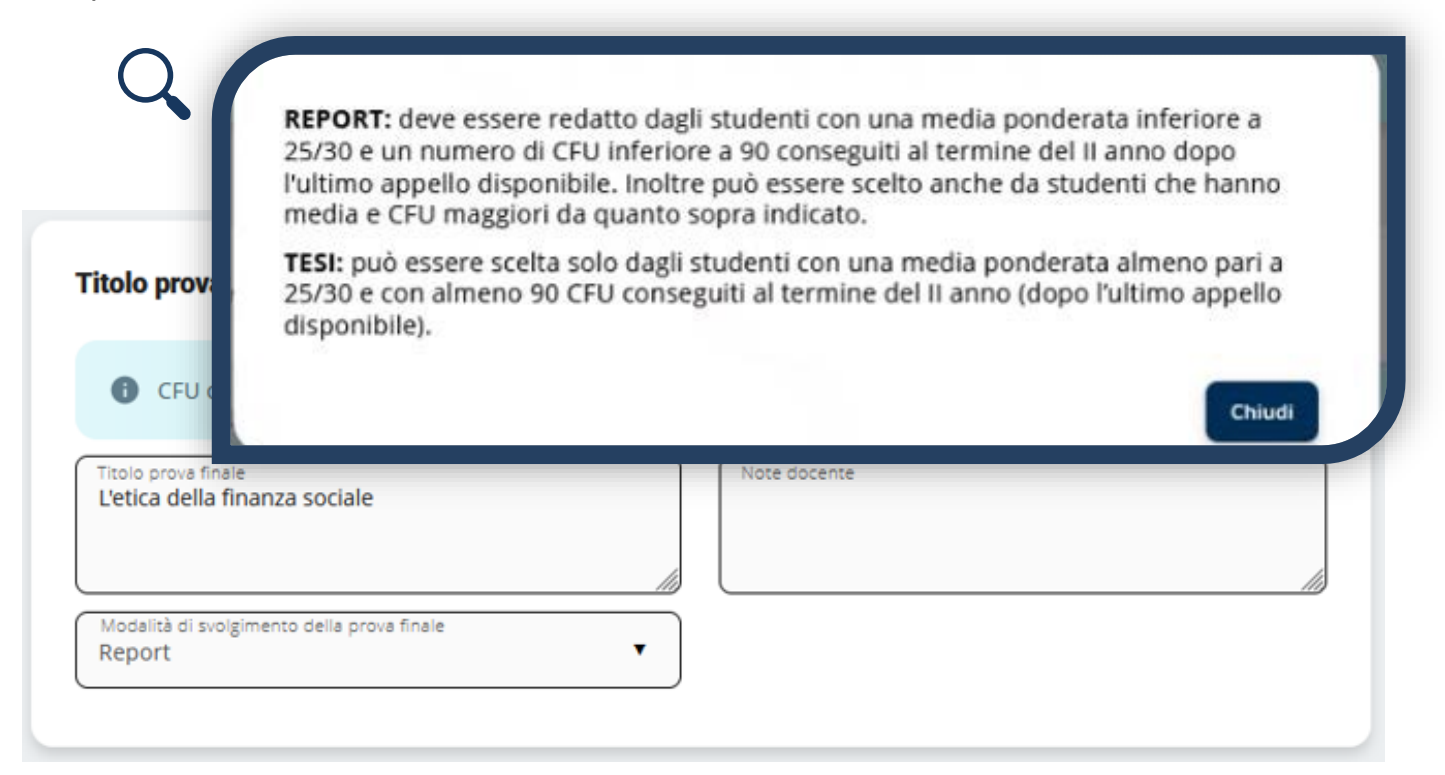

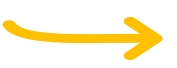

In sede di presentazione della domanda di laurea, verifica i requisiti richiesti e scegli la modalità «Report» o la modalità «Tesi».

Se non si possiedono i requisiti per la modalità «Tesi» il sistema mostrerà solo la modalità «Report».

### SCIENZE BANCARIE FIN. ASS - LAUREA MAGISTRALE ESIR

European studies in investor relations and financial communication

 Verify your personal Choose the course and the professor/lecturer • Step 1 Final examination topic 1. Choice of Final 3 🗭 2 submission **Examination Topic** Check personal data, exams passed, choose the course and the reference professor/lecturer. enter the title and wait for Course and professor/lecturer approval. () Ô Ô Choice Of Supervisor At USI

#### If you need help, click this button: 0

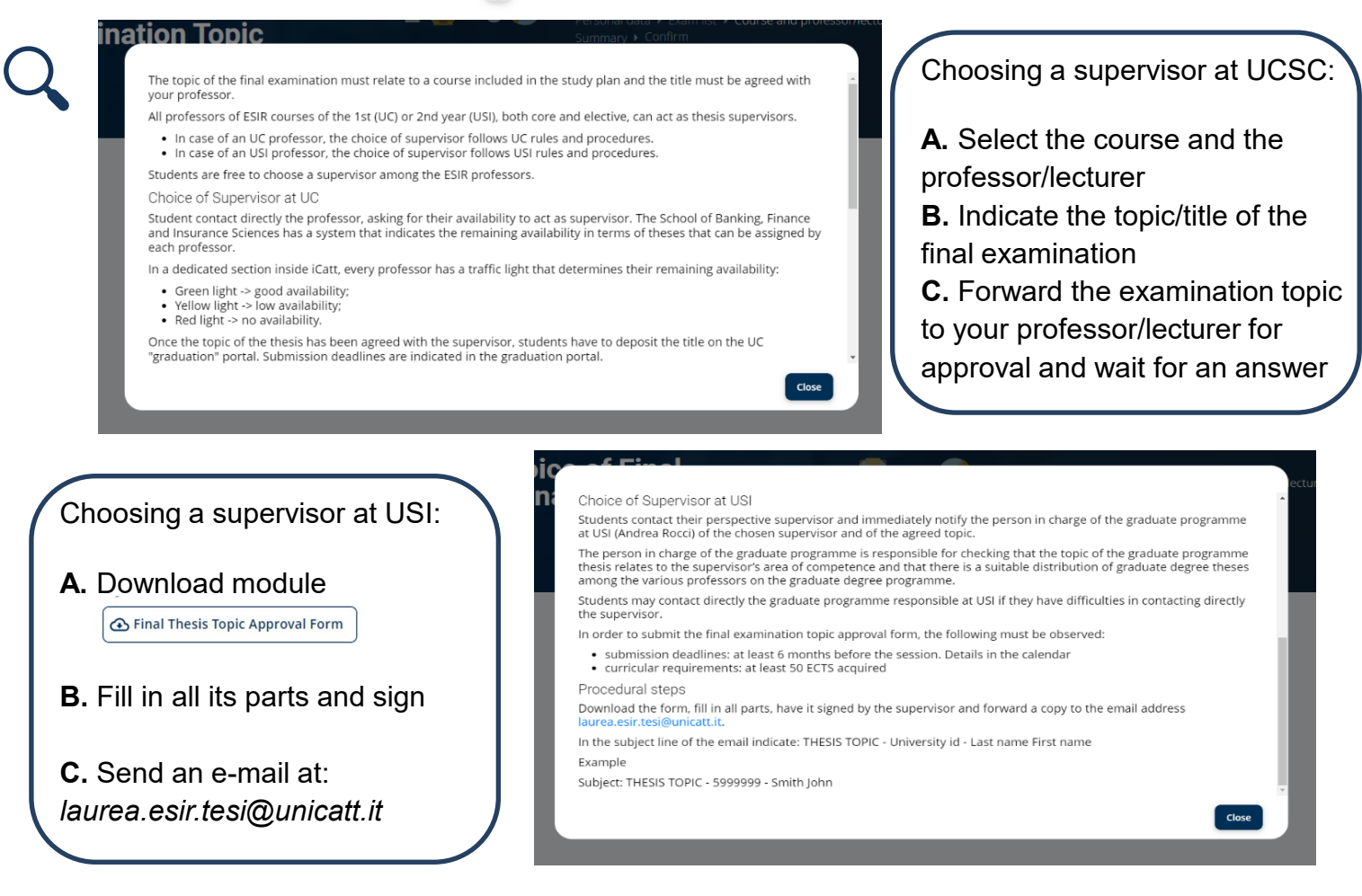

17

### SCIENZE BANCARIE FIN. ASS - LAUREA MAGISTRALE ESIR

European studies in investor relations and financial communication

Step 3 Submit the application for admission

Submit the graduation application, respecting the deadlines for each session.

#### Supervisor at UC

- · Verify your personal data and shipping address
- If you want to receive your final examination certificate (parchment) at a different address from the one present in our archives, please remember to specify it in this area.
- · Confirm final examination title
- · Read and accept Final requirements
- Choose Thesis consultation mode
- Forward the application to your professor/lecturer for approval and wait for an answer

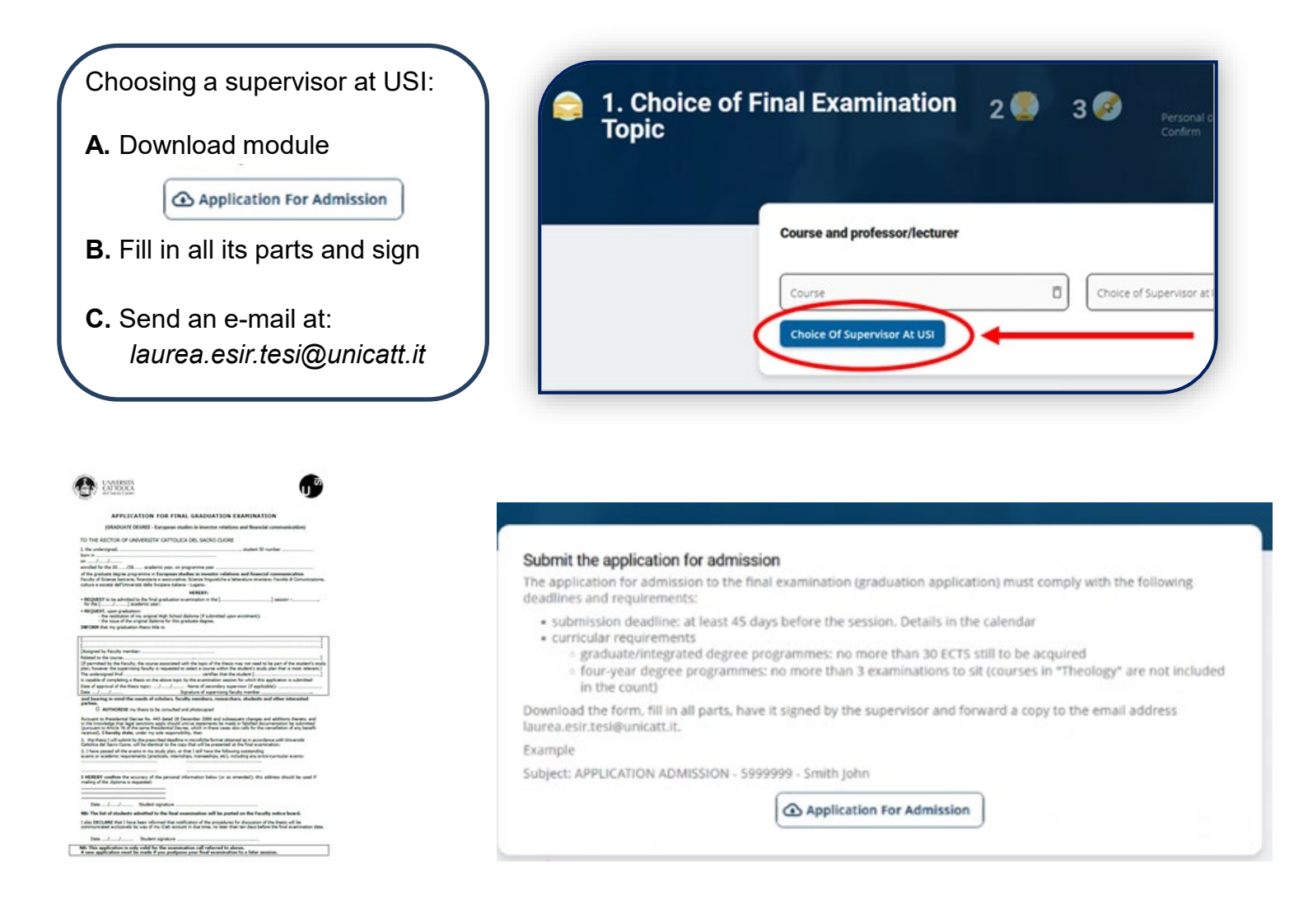

### SCIENZE POLITICHE SOCIALI - LAUREA MAGISTRALE - DD HALLE

DD Laurea Magistrale in Politiche europee ed internazionali - Master of Science Europäische und Internationale Wirtschaft Martin-Luther-Universität Halle-Wittenberg (MLU-Halle).

- · Verify your personal
- Choose the course and the professor

| examination<br>topic<br>submission                                                                                                    | 1. Choice of Final<br>Examination Topic    | 2 3 3                            | Personal data ♦ Exam list ♦<br>Summary ♦ Confirm | Course and professor/lectur |
|----------------------------------------------------------------------------------------------------|--------------------------------------------|----------------------------------|--------------------------------------------------|-----------------------------|
| Theck personal data, exams<br>bassed, choose the course and<br>the reference professor/lecturer,<br>enter the title and wait for<br>approval. | Course and professor/lecturer              |                                  |                                                  | 0                           |
|                                                                                                    | Course<br>Choice Of Supervisor At Martin L | Choice                           | e of Supervisor at UC                            | Ō                           |
|                                                                                                    | Course<br>Choice Of Supervisor At Martin L | uther Universität Halle-Wittenbe | e of Supervisor a                                | it UC                       |

If you need help, click this button: (1)

#### Choosing a supervisor at UCSC:

A. Select the course and the professor B. Indicate the topic/title of the final examination

C. Forward the examination topic to your professor for approval and wait for an answer

The topic of the final examination must be related to a course included in the study plan and the title must be agreed with the reference professor

In order to obtain approval for the topic, it is necessary to contact the professor. Please refer to the Faculty Guide for further details on the final examination.

#### Choosing a professor at HALLE:

A. Download module

🕢 Final Thesis Topic Approval Form

- B. Fill in all its parts and sign
- **C.** Send an e-mail at: gestione.carriera.studenti-mi@unicatt.it

#### 1. Choice of Final Examination 2 🔛 3 🗖 Topic

#### **Final examination topic submission**

The topic of the final examination must relate to a course included in the study plan and the title must be agreed with your professor

Exact deadlines set by the Faculty will be posted on faculty notice boards and published online Thesis topics must be approved by the Thesis Advisor.

Download the form, fill in all parts, have it signed by the supervisor and forward a copy to the email address:

gestione.carriera.studenti-mi@unicatt.it

In the subject line of the email indicate: THESIS TOPIC - University id - Last name First name Example

Subject: THESIS TOPIC - 5999999 - Smith John

④ Final Thesis Topic Approval Form

Step 1 Final examination

### SCIENZE POLITICHE SOCIALI - LAUREA MAGISTRALE - DD HALLE

DD Laurea Magistrale in Politiche europee ed internazionali - Master of Science Europäische und Internationale Wirtschaft dalla Martin-Luther-Universität Halle-Wittenberg (MLU-Halle).

Step 3 Submit the application for admission

9

Submit the graduation application, respecting the deadlines for each session.

#### Supervisor at UC

- · Verify your personal data and shipping address
- If you want to receive your final examination certificate (parchment) at a different address from the one present in our archives, please remember to specify it in this area.

20

- · Confirm final examination title
- · Read and accept Final requirements
- Choose Thesis consultation mode
- Forward the application to your professor/lecturer for approval and wait for an answer

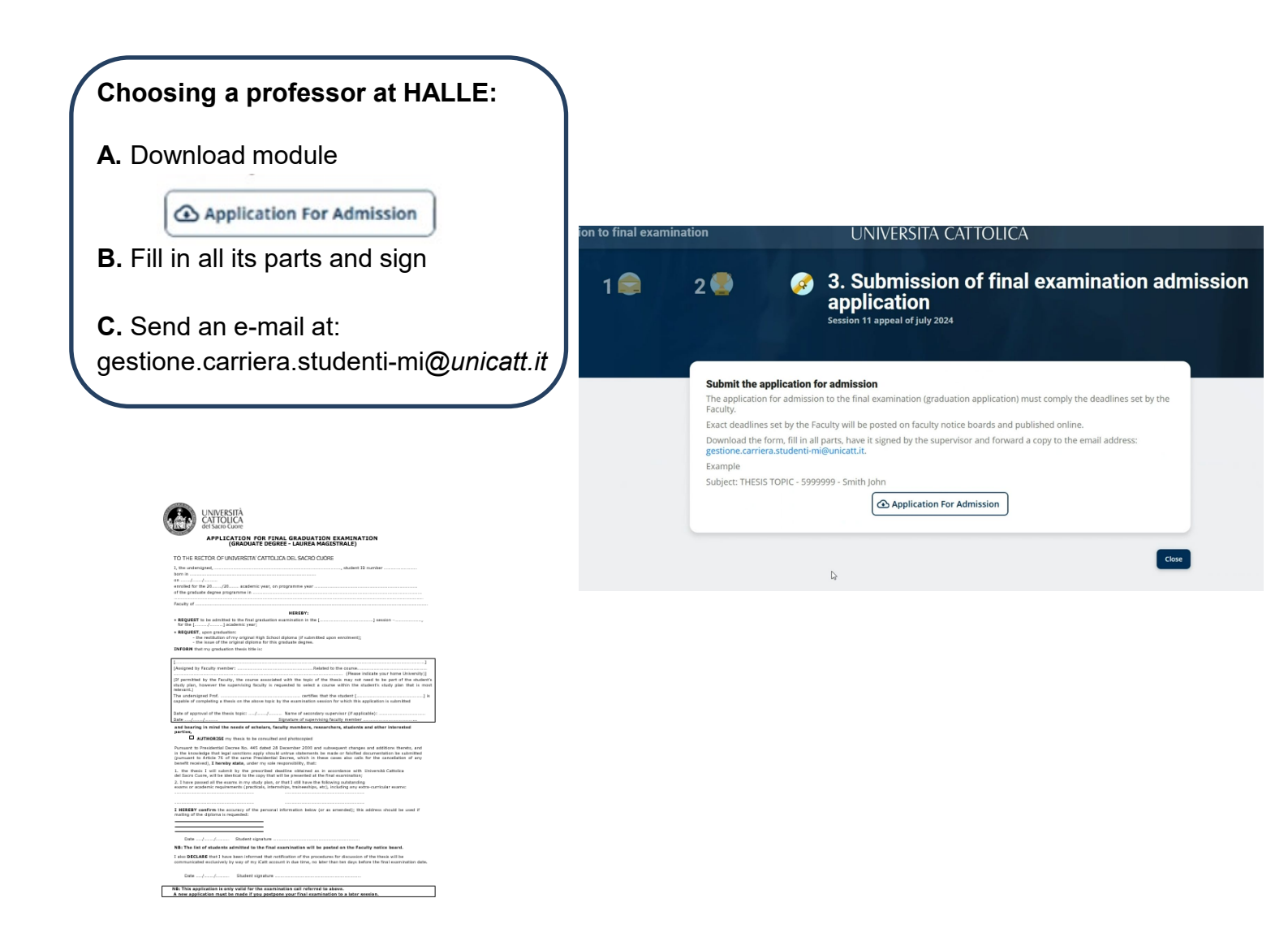

ECONOMIA E GIURISPRUDENZA – LAUREE TRIENNALI (ELABORATO FINALE) – LAUREE MAGISTRALI

### ARGOMENTO - TITOLO PROVA FINALE

Lo studente che intende laurearsi deve prendere contatto con il docente assegnato dalla Commissione Tesi e concordare un argomento, rispettando le tempistiche stabilite dalla Facoltà.

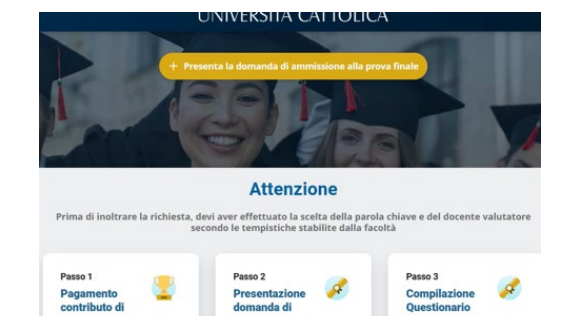

- Verifica i dati anagrafici: in caso di errori o variazioni contatta il Polo Studenti
- Verifica l'indirizzo di spedizione della pergamena

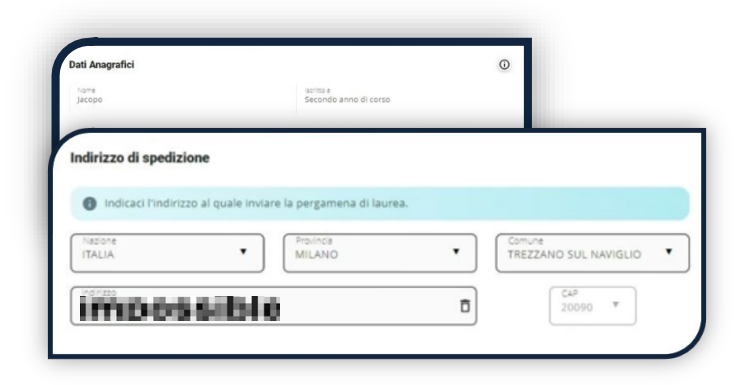

| nsegnamento e docente |          |          |
|-----------------------|----------|----------|
| Ō                     | Relatore | Ĉ        |
|                       | Ō        | Relatore |

Il docente relatore e l'insegnamento vengono inseriti in automatico sulla base dell'assegnazione della Commissione Tesi.

Inserisci l'argomento/titolo della prova finale.

> Nel caso la tua modalità di laurea sia «Elaborato finale da Laboratorio tesi», inserisci il titolo del laboratorio.

Inoltra al docente per l'approvazione e attendi l'esito.

| Tapio definitivo prova finale                                                                                                    |                                                                                               | Note docente                                                                              |                                                                            |
|----------------------------------------------------------------------------------------------------|-----------------------------------------------------------------------------------------------|-------------------------------------------------------------------------------------------|----------------------------------------------------------------------------|
| tenzione! Ultimi adempimenti<br>tro due giorni lavorativi prima della data di discussione della<br>troto dalla bibliottate a quimi dei servato Prestro DDCarr. | Consultazione tesi<br>Qualora gli studenti e i professori<br>eventualmente fotocosiare qualch | dell'Università Cattolica del Sacro Cuore fo<br>e pagina della mia tesi di Laurea possedu | ssero interessati a consultare ed<br>a dall'Università Cattolica del Sacro |
| oltre, per poterti laureare non devi avere pendenze con EDUC<br>torazione, assistenza sanitaria,).                                                             | Cuore, sede di Milano - Biblioteca                                                            | dell'Ateneo                                                                               |                                                                            |